### Technical Bulletin

Reissued:05-Sep-06 Model: Model PL-MF

Date: 25-May-06

No.: RG157001a

#### **RTB Reissue**

| The items in <b>bold italics</b> have been added.  |                                          |              |      |                         |  |  |  |
|----------------------------------------------------|------------------------------------------|--------------|------|-------------------------|--|--|--|
| Subject: Firmware History - Main Unit Controller   |                                          |              |      | d by: H.K.              |  |  |  |
| From: 1st Tech. Support Sec. Service Support Dept. |                                          |              |      |                         |  |  |  |
| Classification:                                    | ssification: Troubleshooting Part inform |              | tion | Action required         |  |  |  |
|                                                    | Mechanical                               | Electrical   |      | Service manual revision |  |  |  |
|                                                    | Paper path                               | Transmit/rec | eive | Retrofit information    |  |  |  |
|                                                    | Other (Firmware History)                 |              |      |                         |  |  |  |

This is to inform you of the Controller firmware history.

| Version | Program No. | Program<br>name | Effective Date          |
|---------|-------------|-----------------|-------------------------|
| С       | G1570611B   | LZ0732_C.upd    | July production '06     |
| В       | G1570611A   | LZ0732_B.upd    | Janualry Production '06 |
| A       | G1570611    | LZ0732_A.upd    | December production '05 |

| Symptom Corrected                                                                                                    | Version |
|----------------------------------------------------------------------------------------------------|---------|
| <ul> <li>A print job cannot be cancelled with the job cancel key.<br/>Conditions:         <ul> <li>The job uses "envelope size" paper</li> <li>The end fences are not positioned for envelope size paper</li> </ul> </li> <li>The image data for a PC-FAX reception is sometimes incorrect.<br/>Noto: This bappons more passily when there is beauty traffic to/from</li> </ul> | С       |
| the PC.                                                                                                    |         |
| <ul> <li>First release for the Asia, Europe and Oceania models.</li> <li>Fax data that is sent to the PC with PC FAX is not displayed correctly in some viewer programs (e.g. PaperPort, PageManager). This can happen when there is heavy USB traffic to/from the PC.</li> </ul>                                                                                               | В       |
| The first release                                                                                                    | А       |

Firmware updating

#### Precaution

You need to prepare the following items before firmware update.

- Firmware
- Windows PC
- Parallel interface cable

### Technical Bulletin

Reissued:05-Sep-06

Model: Model PL-MF

Date: 25-May-06 No

No.: RG157001a

### Parallel Interface Cable Connection

### Connecting the machine to your PC

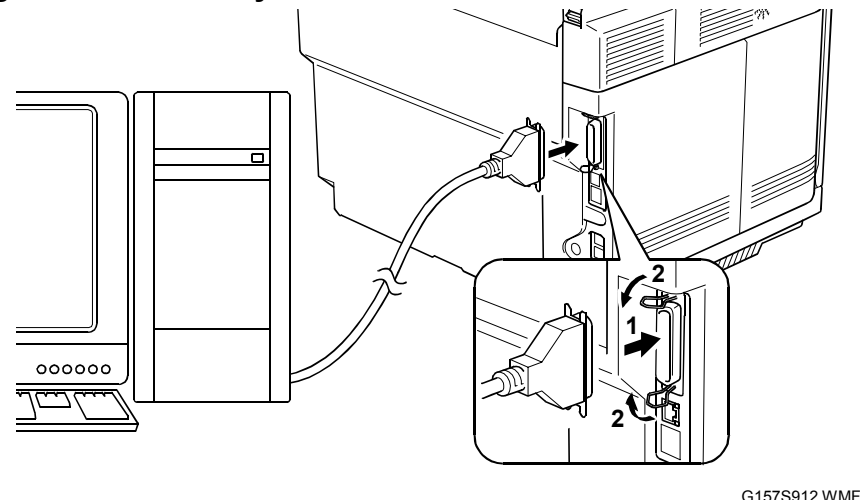

- 1. Make sure that your PC is turned off.
- 2. Make sure that the power cord of the machine is unplugged from a wall socket or other power source.
- 3. Connect the parallel interface cable to the parallel port on the back of the machine and secure it with the lock wires.
- 4. Connect the other end of the interface cable to the machine port of your PC and secure it with the two screws.

#### Setting up the machine and your PC

- 1. Plug the power cord of the machine into a wall socket, and turn on the power switch while pressing the "5" key on the machine's control panel.
- 2. Check to see that the pattern shown at the right shows on the LCD. If it does not, go back to step 1.

G157S911.WMF

3. Turn on your PC.

#### Firmware updating procedure

- 1. Make a folder in your PC, and then copy the firmware to a folder.
- 2. Use the command prompt or MS-DOS prompt.
- 3. Change the current directory to the folder that has the firmware.
  - For example, the folder that has the firmware is in "C:¥temp>".
- 4. Input the following command to transfer the firmware to the copier.
  - C:¥temp> copy /B xxxxx.upd lpt1:
  - "xxxxxx.upd" indicates the firmware filename.
- 5. A beep sound continues to sound during the data transmission.

# Reissued:05-Sep-06 Model: Model PL-MF Date: 25-May-06 No.: RG157001a

- 6. The LCD display changes after completing the data transmission.
- 7. Turn the main power switch OFF and ON.

#### Important

- For Europe, Oceania or Asia models, a destination code must be set with "EEPROM Customizing (Function mode 74)" in the service mode.
- 8. To show the current firmware version on the LCD, hold down the "\*" and "#" keys at the same time when the machine is in the ready condition.
- 9. Check if the firmware is updated correctly.

# Technical Bulletin

#### **PAGE: 1/2**

| Model: Model PL-MF                                 |                       |           | Dat               | ate: 10-Nov-06 No |                 | No.: RG157002          |  |
|----------------------------------------------------|-----------------------|-----------|-------------------|-------------------|-----------------|------------------------|--|
| Subject: Code 77 in Maintenance Mode               |                       |           | Prepared by: H.K. |                   |                 |                        |  |
| From: 1st Tech. Support Sec. Service Support Dept. |                       |           |                   |                   |                 |                        |  |
| Classification:                                    | Troubleshooting       | Part info | ormat             | tion              | Action          | n required             |  |
|                                                    | Mechanical Electrical |           | rical 🛛 🖾 S       |                   | 🖾 Servic        | ervice manual revision |  |
| Paper path     Transmit                            |                       | it/rec    | eive              | Retro             | fit information |                        |  |
|                                                    | Product Safety        | 🗌 Other ( |                   | )                 | •               |                        |  |

This RTB contains information on how to use Code 77:

- Use Code 77 in Maintenance Mode to print out a list of machine settings. Print out this list when you need to troubleshoot a reported problem.
- The information on this printout is like that on an SMC printout. It also contains the ten most recent SC codes ("Mac(hine)\_Error 1 to 10").
   See the sample on the next page.
- To print out the Code 77 list:

Enter Maintenance Mode

- 1. Press the Menu Set key
- 2. Press the Black Start key
- 3. Press the Up arrow four times
- 4. Select 77 to print out.

# Technical Bulletin

#### **PAGE: 2/2**

| Model: Model PL-MF                                                                                                    | Date: 10-Nov-06                                                                                                    | No.: RG157002 |
|----------------------------------------------------------------------------------------------------|----------------------------------------------------------------------------------------------------|---------------|
| 5CS-157         0001 0C           B0507181112         U0512191137 VER.B         6AAF 663           RTC         OK         OK 08:6           WHQL         01AC         00100027           55         OK         0092080808088         00000672           COVERAGE CYAN/MAGENTA         0.48%/           COVERAGE YELLOW/BLACK         0.37%/           TOTAL PAGES PRINTED         00000331           YELLOW/BLACK IMAGES         00000332           COPY PAGE COUNT         00000332           COPY PAGE COUNT         00000351           LIST/FAX PAGE COUNT         00000376           PRINT PAGE         00000376           A4/LETTER/LEGAL         00000376           B5/JISB5/EXECUTIVE         00000376           GOMAL/DAMC         00000376           GOMAL/DAMC         00000376           GOMAL         00000376           GOMAL         00000376           GOMAL         00000376           B5/JISB5/EXECUTIVE         000000376           GOMAL         00000076           GOMAL         00000076           GOMAL         00000076           GOMAL         000000376           GOMAL         000000376 | C<br>13 11:24<br>105<br>0.09%<br>1.72%<br>/00000330<br>/00000387<br>/0000000/00000000<br>/0000000/00000000<br>/0000000/0000000<br>00000<br>00000<br>00/00<br>00000<br>00/00<br>00000<br>000000 |               |

### RICOH Reissued:XX-Nov.-06

# Technical Bulletin

Model: Model PL-MF

Date: 25-May-06

No.: RG157001b

#### **RTB Reissue**

| The items in <i>bold italics</i> have been added. |                                        |              |      |                         |  |  |  |
|---------------------------------------------------|----------------------------------------|--------------|------|-------------------------|--|--|--|
| Subject: Firmware History - Main Unit Controller  |                                        |              |      | Prepared by: H.K.       |  |  |  |
| From: 1st Tech. S                                 | Support Sec. Service Support I         | Dept.        |      |                         |  |  |  |
| Classification:                                   | ification: Troubleshooting Part inform |              | tion | Action required         |  |  |  |
|                                                   | Mechanical                             | Electrical   |      | Service manual revision |  |  |  |
|                                                   | Paper path                             | Transmit/rec | eive | Retrofit information    |  |  |  |
|                                                   | Other (Firmware History)               |              |      |                         |  |  |  |

This is to inform you of the Controller firmware history.

| Version | Program No. | Program<br>name | Effective Date          |
|---------|-------------|-----------------|-------------------------|
| С       | G1570611B   | LZ0732_C.upd    | July production '06     |
| В       | G1570611A   | LZ0732_B.upd    | Janualry Production '06 |
| A       | G1570611    | LZ0732_A.upd    | December production '05 |

| Symptom Corrected                                                                 | Version |
|-----------------------------------------------------------------------------------|---------|
| <ul> <li>A print job cannot be cancelled with the job cancel key.</li> </ul>      | С       |
| Conditions:                                                                       |         |
| - The job uses "envelope size" paper                                              |         |
| <ul> <li>The end fences are not positioned for envelope size paper</li> </ul>     |         |
| <ul> <li>The image data for a PC-FAX reception is sometimes incorrect.</li> </ul> |         |
| Note: This happens more easily when there is heavy traffic to/from the            |         |
| PC.                                                                               |         |
| - A smaller size than B5 is printed in thick paper mode even though               |         |
| the printing is ordered in plain paper mode.                                      |         |
| <ul> <li>First release for the Asia, Europe and Oceania models.</li> </ul>        | В       |
| - FAX data that is sent to the PC with PC FAX is not displayed correctly in       |         |
| some viewer programs (e.g. PaperPort, PageManager). This can happen               |         |
| when there is heavy USB traffic to/from the PC.                                   |         |
| The first release                                                                 | A       |
|                                                                                   |         |

Firmware updating

#### Precaution

You need to prepare the following items before firmware update.

- Firmware
- Windows PC
- Parallel interface cable

### Technical Bulletin

Reissued:XX-Nov.-06

Model: Model PL-MF

Date: 25-May-06

No.: RG157001b

### Parallel Interface Cable Connection

### Connecting the machine to your PC

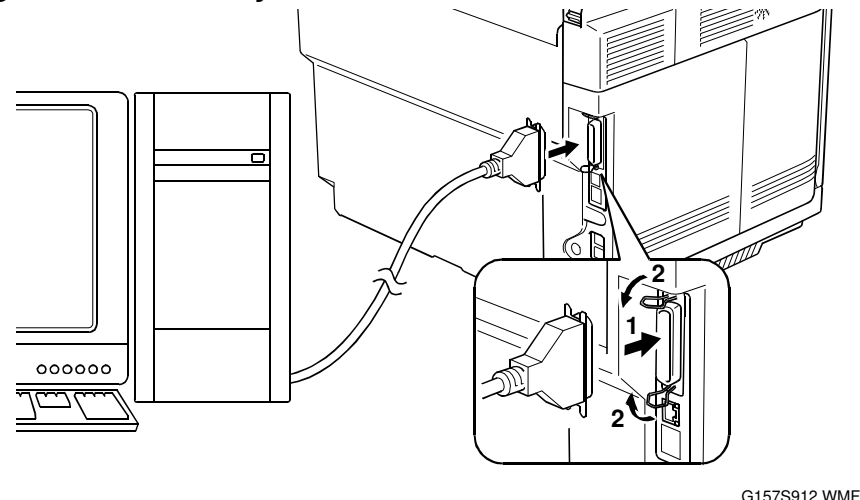

- 1. Make sure that your PC is turned off.
- 2. Make sure that the power cord of the machine is unplugged from a wall socket or other power source.
- 3. Connect the parallel interface cable to the parallel port on the back of the machine and secure it with the lock wires.
- 4. Connect the other end of the interface cable to the machine port of your PC and secure it with the two screws.

#### Setting up the machine and your PC

- 1. Plug the power cord of the machine into a wall socket, and turn on the power switch while pressing the "5" key on the machine's control panel.
- 2. Check to see that the pattern shown at the right shows on the LCD. If it does not, go back to step 1.

3. Turn on your PC.

#### G157S911.WMF

#### Firmware updating procedure

- 1. Make a folder in your PC, and then copy the firmware to a folder.
- 2. Use the command prompt or MS-DOS prompt.
- 3. Change the current directory to the folder that has the firmware.
  - For example, the folder that has the firmware is in "C:¥temp>".
- 4. Input the following command to transfer the firmware to the copier.
  - C:¥temp> copy /B xxxxxx.upd lpt1:
  - "xxxxx.upd" indicates the firmware filename.
- 5. Beep sound continues to sound during the data transmission.

### RICOH Reissued:XX-Nov.-06

# Model: Model PL-MF Date: 25-May-06 No.: RG157001b

- 6. The LCD display changes after completing the data transmission.
- 7. Turn the main power switch OFF and ON.

#### Important

- For Europe, Oceania or Asia models, a destination code must be set with "EEPROM Customizing (Function mode 74)" in the service mode.
- 8. To show the current firmware version on the LCD, hold down the "\*" and "#" keys at the same time when the machine is in the ready condition.
- 9. Check if the firmware is updated correctly.

# Technical Bulletin

PAGE: 1/11

| Model: Model PL-MF                                     |                            |            | Dat    | Date: 22-Dec-06    |        | No.: RG157003      |
|--------------------------------------------------------|----------------------------|------------|--------|--------------------|--------|--------------------|
| Subject: ADF Jam or skew (US & European versions only) |                            |            |        | Prepared by: H.K.  |        |                    |
| From: 1st Tech. Support Sec. Service Support Dept.     |                            |            |        |                    |        |                    |
| Classification:                                        | Troubleshooting            | 🗌 Part inf | ormat  | tion               | Actior | n required         |
|                                                        | Mechanical                 | Electrical |        | 🗌 Service manual r |        | ce manual revision |
|                                                        | Paper path     Transmit/re |            | it/rec | eive               | Retro  | fit information    |
|                                                        | Product Safety             | 🗌 Other (  |        | )                  | -      |                    |

### SYMPTOM

틧

Original jam or skew occurs.

### CAUSE

The rib near the pin on which the roller spring is anchored breaks (see the picture below), which is due to a manufacturing error and insufficient strength of the part.

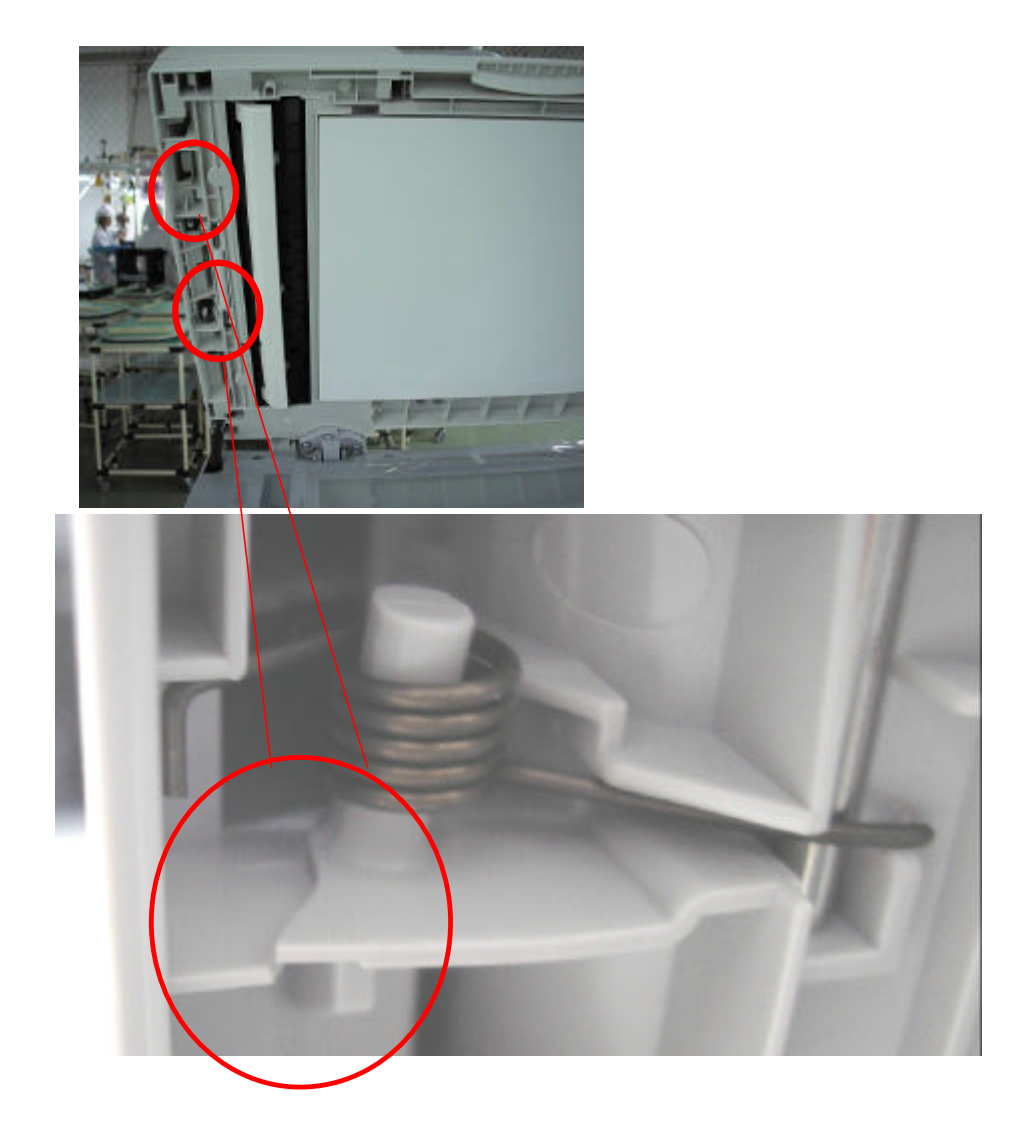

Model: Model PL-MF

Date: 22-Dec-06

No.: RG157003

### SOLUTION

Production line

The following solution has been applied from the middle of 2006 September production.

1. The thickness of the rib has been changed from 1.5 mm to 2.0mm.

2. The foot of the pin has been strengthened as shown below.

3. An inspection procedure using a double strength spring (compared to the actual production spring) has been added to the production process.

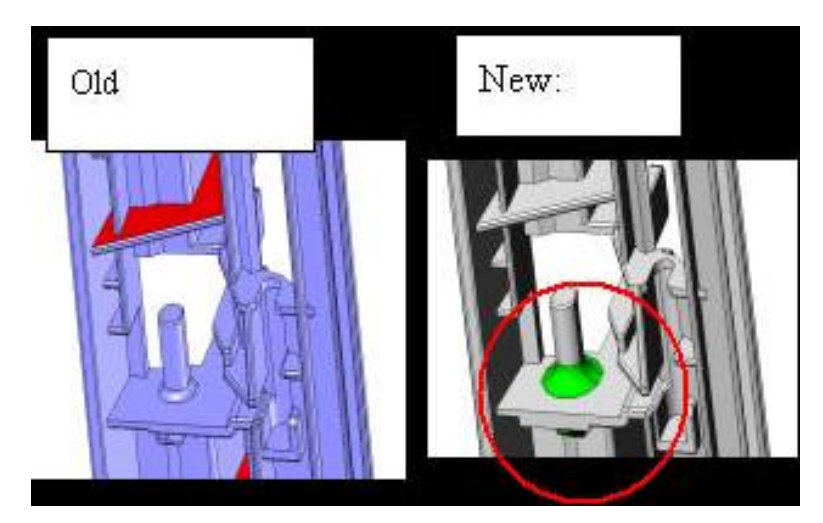

In the field

Check the possible affected machines. (See the affected units list at the end of this document.)

#### Inspection

When the ribs near the pins are NG (No Good or defective), the ADF should be replaced. When the ribs are OK, add the reinforcement plate to ensure the function of the pin.

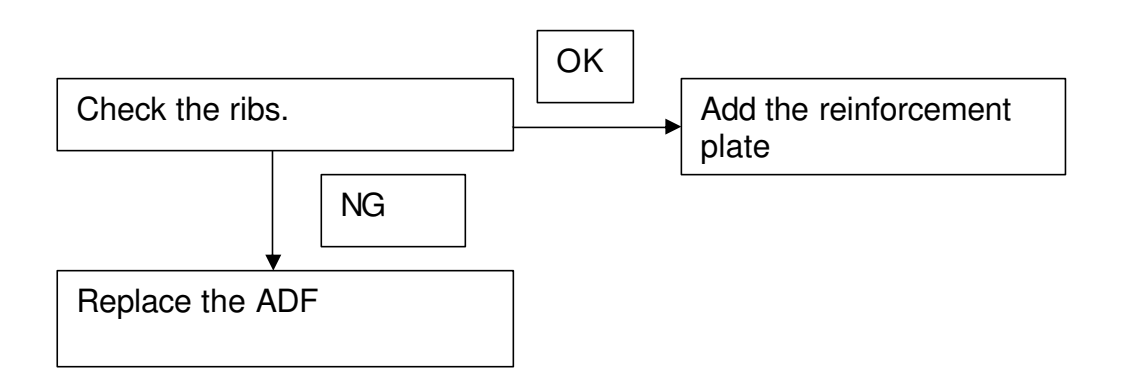

Model: Model PL-MF

**RICOH** 

Date: 22-Dec-06

No.: RG157003

- 1. Open the ADF unit.
- 2. Push the ribs lightly by finger to check whether the ribs are broken.
- 3. When neither of the ribs break, add the reinforcement plate. If either one of the two ribs breaks (or is already broken), then replace the ADF.

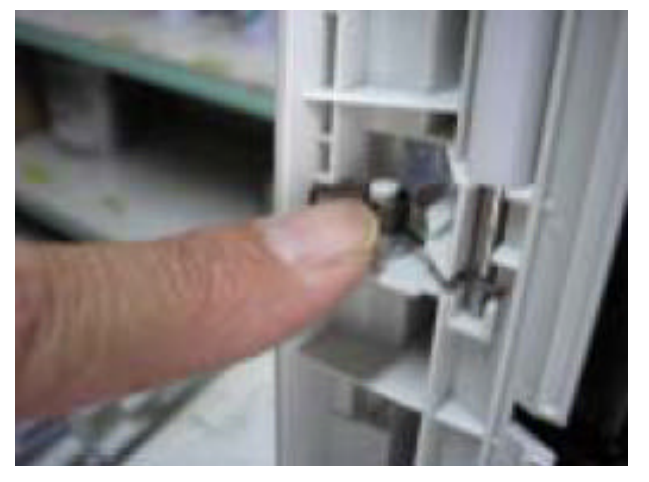

#### Adding the reinforcement plates

1. Remove the ADF cover.

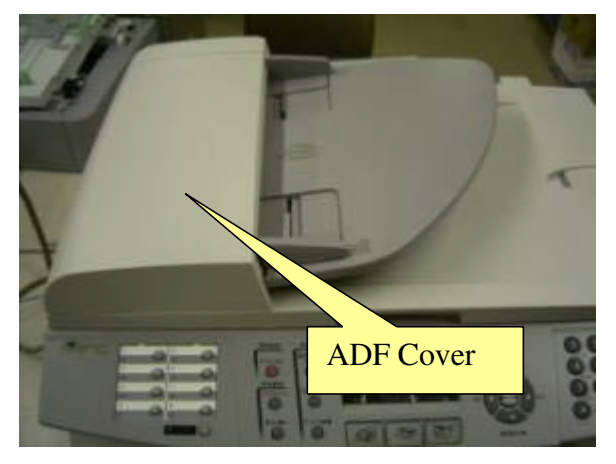

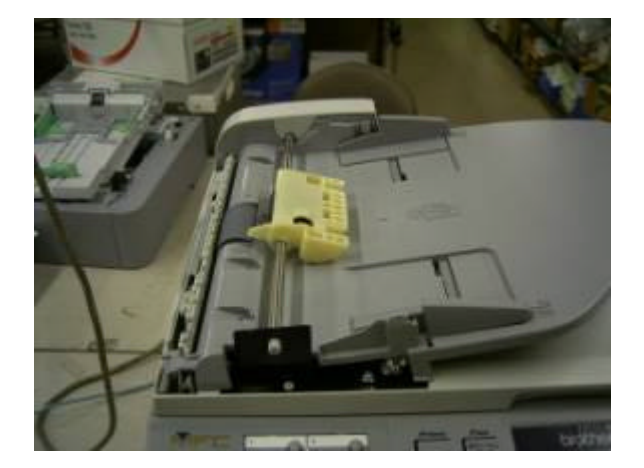

| RICOH              | Technical Bu | ulletin         | PAGE: 4/11    |
|--------------------|--------------|-----------------|---------------|
| Model: Model PL-MF |              | Date: 22-Dec-06 | No.: RG157003 |

2. Install the reinforcement plate-A (see the photos below) by pushing it up in the direction of the red arrows.

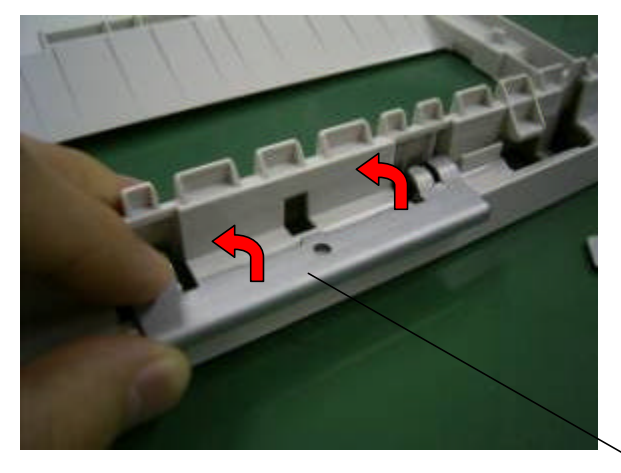

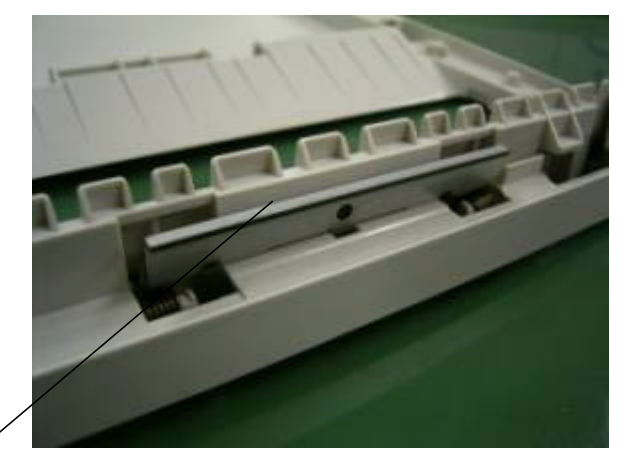

- Α
- 3. Engage reinforcement plate-B with the convex shaped ends facing down. Install reinforcement plate-B at the back side of the Document Cover.

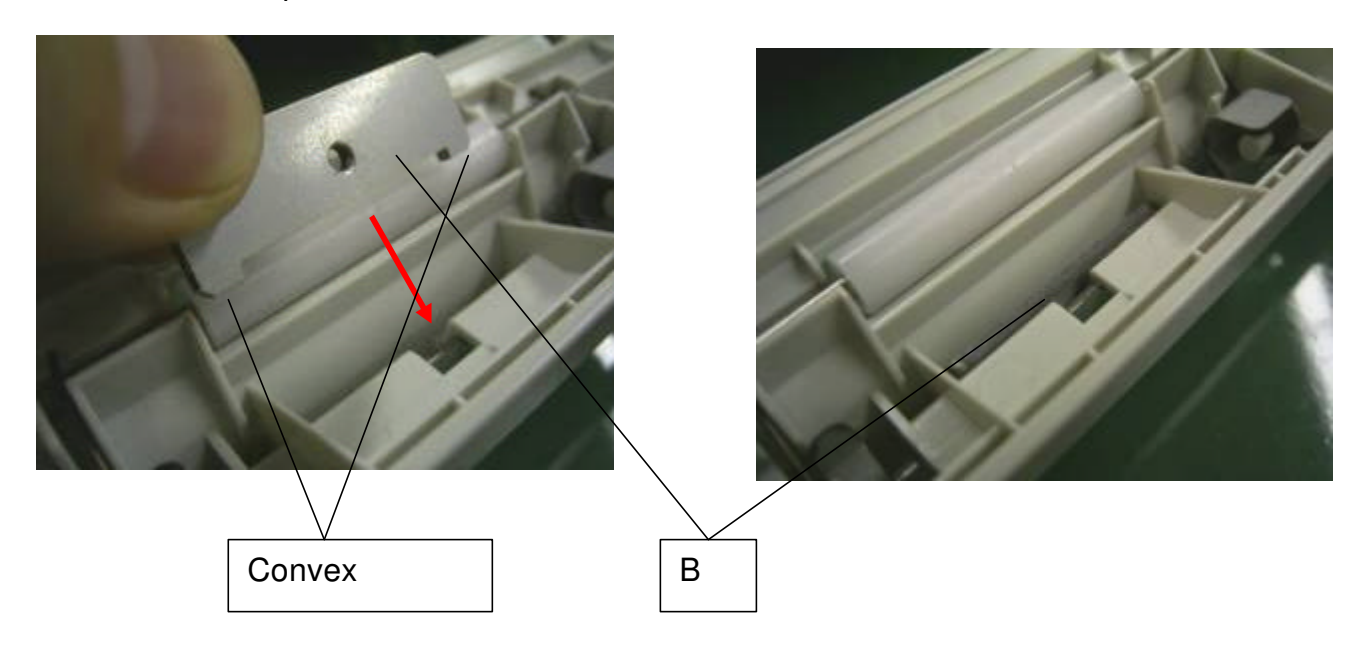

| RICOH              | Technical B | ulletin         | PAGE: 5/11    |
|--------------------|-------------|-----------------|---------------|
| Model: Model PL-MF |             | Date: 22-Dec-06 | No.: RG157003 |

4. Secure both plates with an M3X5 screw.

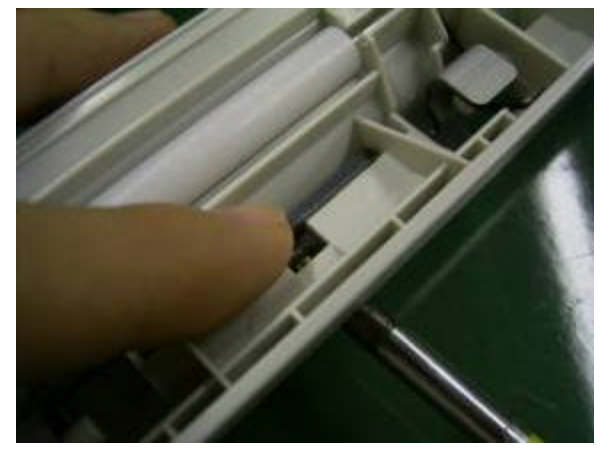

5. Put the ADF cover back on.

### Replacing the ADF Unit

1. Remove the screw on the left side cover. Slide the cover out.

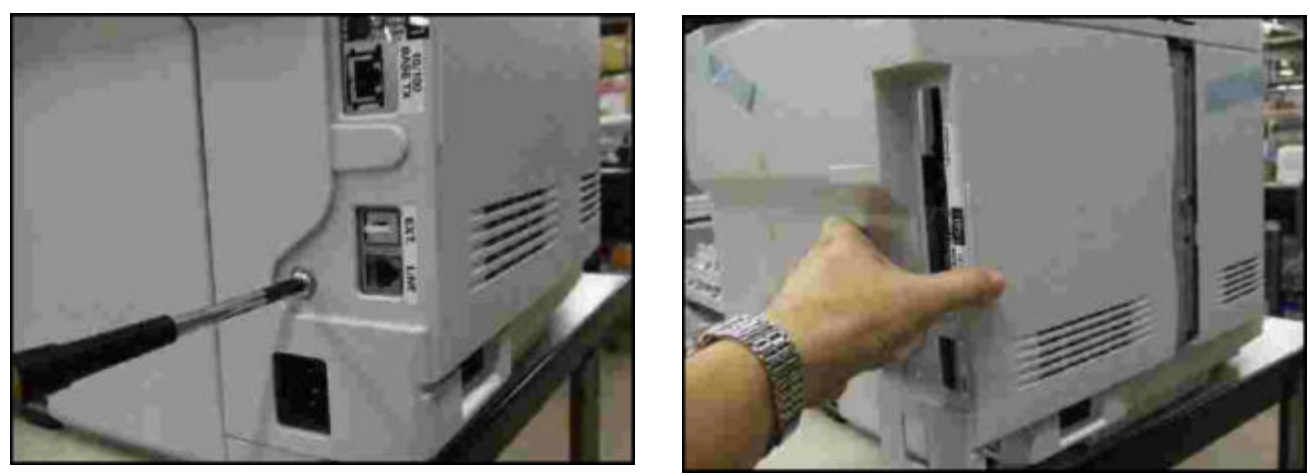

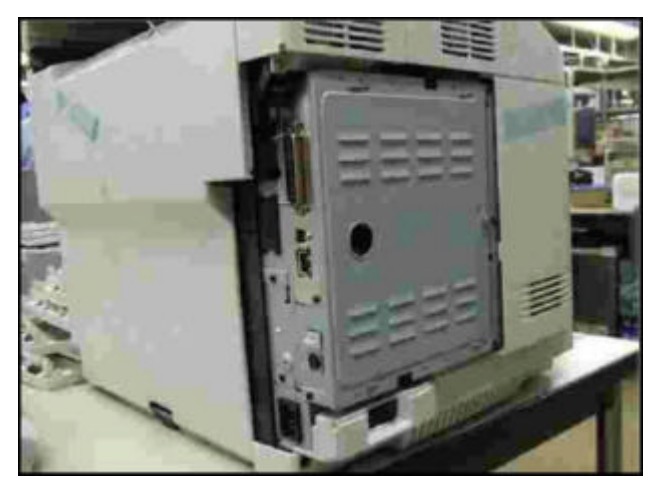

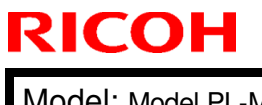

### Technical Bulletin

Model: Model PL-MF

Date: 22-Dec-06

No.: RG157003

2. Remove the fan cover (1 screw).

Fan cover

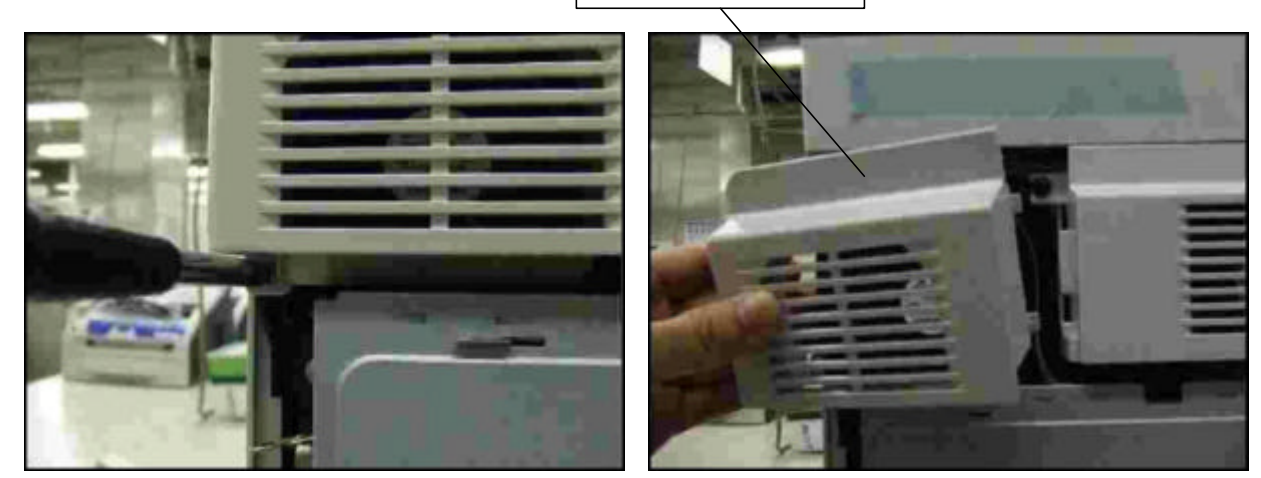

3. Remove the main board cover (1 screw).

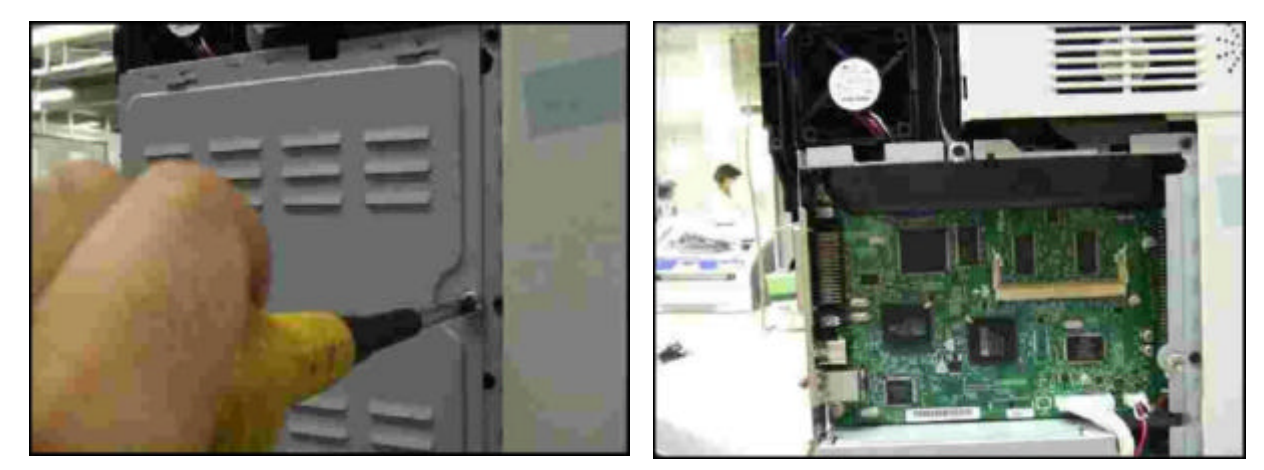

4. Remove the black hook of the harness cover, and then remove the harness cover.

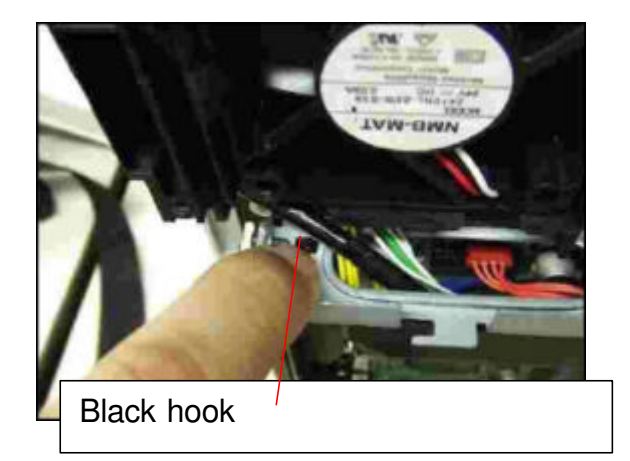

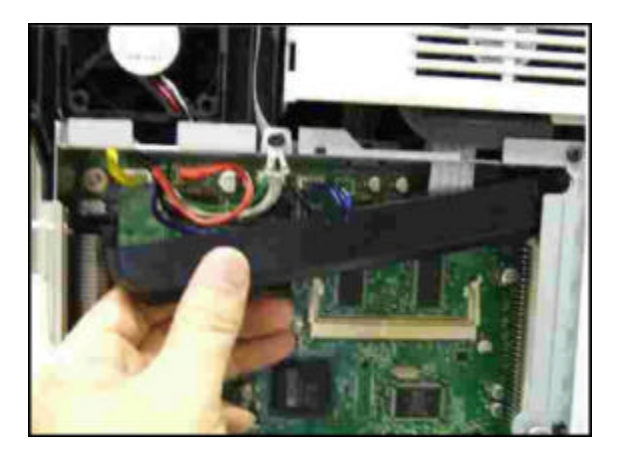

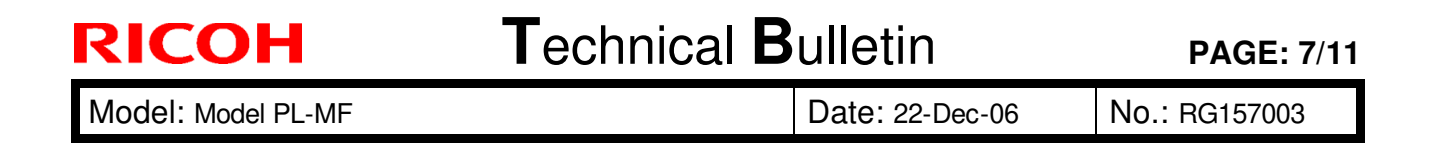

5. Remove the two connectors of the ADF harness.

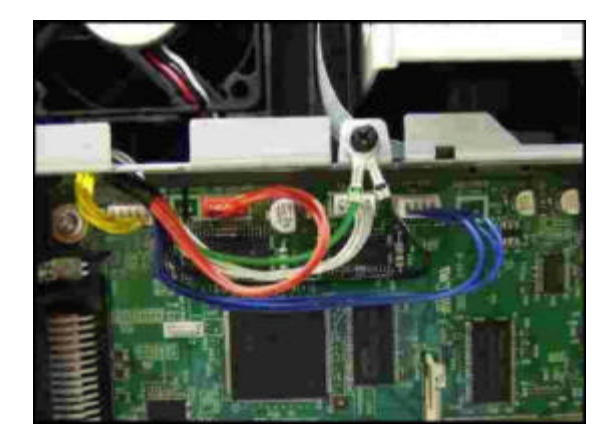

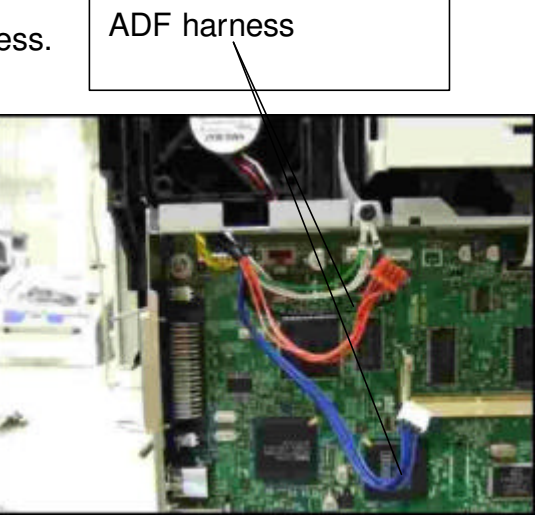

6. Remove the ground wire screw. Then, remove the harness.

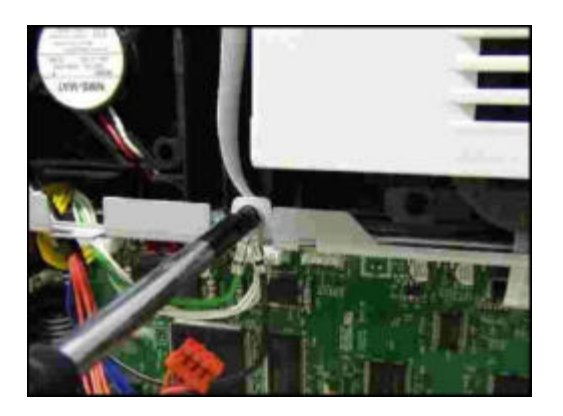

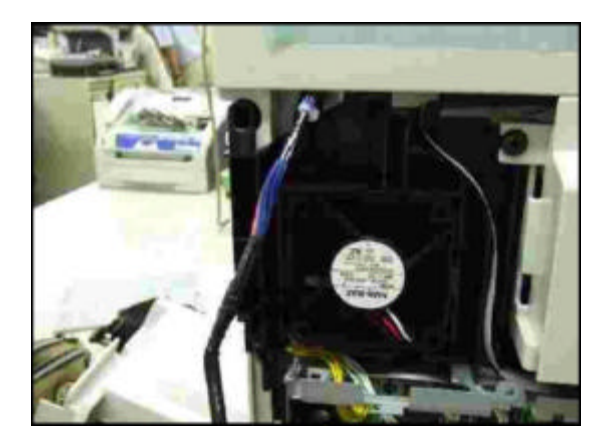

7. Remove the hinge screw of the ADF. Lift up the ADF (1 stopper).

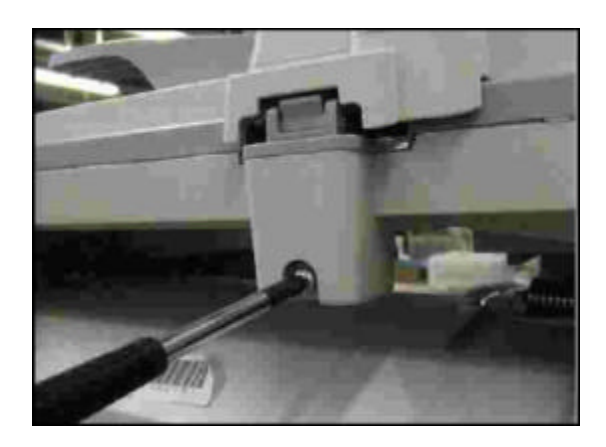

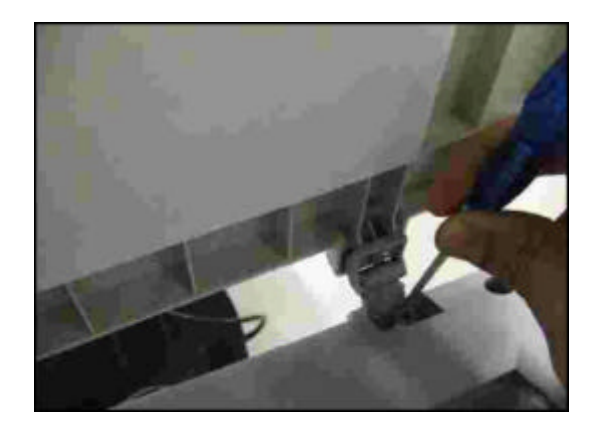

# Technical Bulletin

Model: Model PL-MF

Date: 22-Dec-06

No.: RG157003

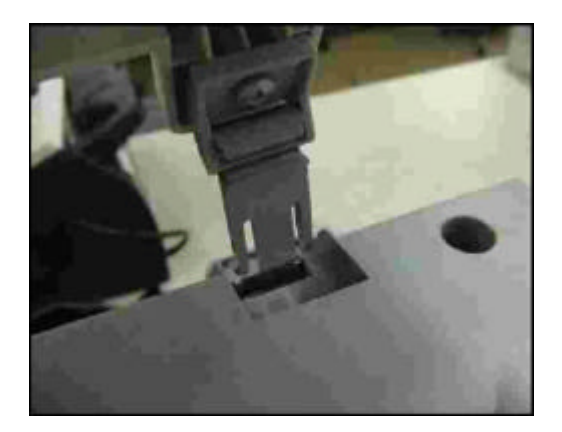

8. Remove the harness by passing it through the cut-out shown in the photo.

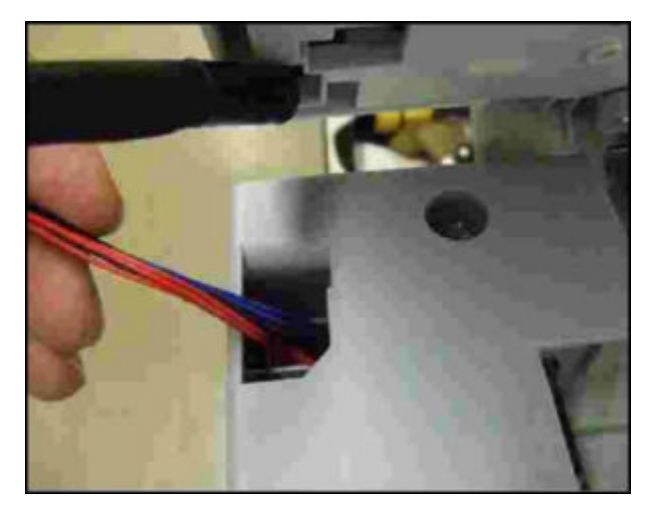

9. Install the new ADF in the opposite order.

Model: Model PL-MF

Date: 22-Dec-06

No.: RG157003

### Affected Units

### G157-27 (European version machines)

| Q7269301441 | Q7269301594 | Q7269301652 | Q7269301768 | Q7269301845 | Q7269301922 |
|-------------|-------------|-------------|-------------|-------------|-------------|
| Q7269301444 | Q7269301595 | Q7269301653 | Q7269301769 | Q7269301848 | Q7269301923 |
| Q7269301445 | Q7269301596 | Q7269301654 | Q7269301772 | Q7269301849 | Q7269301924 |
| Q7269301448 | Q7269301597 | Q7269301655 | Q7269301775 | Q7269301850 | Q7269301925 |
| Q7269301451 | Q7269301598 | Q7269301658 | Q7269301777 | Q7269301851 | Q7269301926 |
| Q7269301452 | Q7269301600 | Q7269301660 | Q7269301778 | Q7269301854 | Q7269301929 |
| Q7269301456 | Q7269301602 | Q7269301661 | Q7269301779 | Q7269301855 | Q7269301930 |
| Q7269301467 | Q7269301604 | Q7269301663 | Q7269301782 | Q7269301862 | Q7269301931 |
| Q7269301506 | Q7269301605 | Q7269301664 | Q7269301783 | Q7269301864 | Q7269301932 |
| Q7269301508 | Q7269301606 | Q7269301665 | Q7269301785 | Q7269301867 | Q7269301933 |
| Q7269301511 | Q7269301607 | Q7269301667 | Q7269301786 | Q7269301868 | Q7269301934 |
| Q7269301513 | Q7269301608 | Q7269301668 | Q7269301787 | Q7269301870 | Q7269301938 |
| Q7269301517 | Q7269301611 | Q7269301673 | Q7269301788 | Q7269301871 | Q7269301941 |
| Q7269301522 | Q7269301612 | Q7269301676 | Q7269301790 | Q7269301872 | Q7269301942 |
| Q7269301523 | Q7269301613 | Q7269301677 | Q7269301791 | Q7269301873 | Q7269301943 |
| Q7269301525 | Q7269301614 | Q7269301678 | Q7269301792 | Q7269301874 | Q7269301945 |
| Q7269301530 | Q7269301615 | Q7269301680 | Q7269301793 | Q7269301875 | Q7269301946 |
| Q7269301531 | Q7269301616 | Q7269301681 | Q7269301794 | Q7269301877 | Q7269301947 |
| Q7269301538 | Q7269301617 | Q7269301683 | Q7269301795 | Q7269301878 | Q7269301948 |
| Q7269301539 | Q7269301618 | Q7269301685 | Q7269301796 | Q7269301879 | Q7269301949 |
| Q7269301540 | Q7269301619 | Q7269301688 | Q7269301797 | Q7269301882 | Q7269301950 |
| Q7269301541 | Q7269301620 | Q7269301689 | Q7269301800 | Q7269301884 | Q7269301951 |
| Q7269301550 | Q7269301621 | Q7269301690 | Q7269301802 | Q7269301885 | Q7269301953 |
| Q7269301551 | Q7269301622 | Q7269301691 | Q7269301803 | Q7269301886 | Q7269301954 |
| Q7269301552 | Q7269301624 | Q7269301692 | Q7269301804 | Q7269301887 | Q7269301956 |
| Q7269301553 | Q7269301625 | Q7269301694 | Q7269301806 | Q7269301889 | Q7269301960 |
| Q7269301556 | Q7269301626 | Q7269301695 | Q7269301810 | Q7269301891 | Q7269301961 |
| Q7269301557 | Q7269301628 | Q7269301697 | Q7269301811 | Q7269301895 | Q7269301963 |
| Q7269301558 | Q7269301629 | Q7269301700 | Q7269301812 | Q7269301896 | Q7269301983 |
| Q7269301560 | Q7269301630 | Q7269301702 | Q7269301813 | Q7269301897 | Q7269301984 |
| Q7269301564 | Q7269301631 | Q7269301703 | Q7269301815 | Q7269301899 | Q7269301986 |
| Q7269301565 | Q7269301633 | Q7269301707 | Q7269301816 | Q7269301901 | Q7269301993 |
| Q7269301568 | Q7269301634 | Q7269301708 | Q7269301820 | Q7269301902 | Q7269301994 |
| Q7269301569 | Q7269301636 | Q7269301709 | Q7269301822 | Q7269301903 | Q7269301995 |
| Q7269301573 | Q7269301637 | Q7269301710 | Q7269301824 | Q7269301906 | Q7269302001 |
| Q7269301574 | Q7269301638 | Q7269301734 | Q7269301825 | Q7269301908 | Q7269302002 |
| Q7269301580 | Q7269301639 | Q7269301735 | Q7269301830 | Q7269301909 | Q7269302004 |
| Q7269301582 | Q7269301640 | Q7269301736 | Q7269301832 | Q7269301910 | Q7269302013 |
| Q7269301584 | Q7269301641 | Q7269301737 | Q7269301833 | Q7269301912 | Q7269302023 |
| Q7269301585 | Q7269301642 | Q7269301741 | Q7269301834 | Q7269301913 | Q7269302027 |
| Q7269301587 | Q7269301643 | Q7269301760 | Q7269301836 | Q7269301916 | Q7269302053 |
| Q7269301589 | Q7269301646 | Q7269301763 | Q7269301837 | Q7269301917 | Q7269302059 |
| Q7269301590 | Q7269301647 | Q7269301765 | Q7269301839 | Q7269301919 | Q7269302067 |
| Q7269301592 | Q7269301648 | Q7269301766 | Q7269301840 | Q7269301920 | Q7269302097 |
| Q7269301593 | Q7269301651 | Q7269301767 | Q7269301841 | Q7269301921 | Q7269302195 |

Model: Model PL-MF

Date: 22-Dec-06

No.: RG157003

### G157-17 (US version machines)

| Q7269302354 | Q7269302577 |
|-------------|-------------|
| Q7269302362 | Q7269302591 |
| Q7269302368 | Q7269302592 |
| Q7269302369 | Q7269302593 |
| Q7269302371 | Q7269302596 |
| Q7269302372 | Q7269302597 |
| Q7269302379 | Q7269302600 |
| Q7269302402 | Q7269302601 |
| Q7269302406 | Q7269302606 |
| Q7269302408 | Q7269302608 |
| Q7269302413 | Q7269302612 |
| Q7269302414 | Q7269302617 |
| Q7269302415 | Q7269302710 |
| Q7269302418 | Q7269302777 |
| Q7269302419 | Q7269302851 |
| Q7269302426 | Q7269302874 |
| Q7269302427 | Q7269302890 |
| Q7269302431 | Q7269302910 |
| Q7269302439 | Q7269302914 |
| Q7269302440 | Q7269302935 |
| Q7269302448 |             |
| Q7269302451 |             |
| Q7269302461 |             |
| Q7269302466 |             |
| Q7269302469 |             |
| Q7269302480 |             |
| Q7269302482 |             |
| Q7269302482 |             |
| Q7269302483 |             |
| Q7269302487 |             |
| Q7269302501 |             |
| Q7269302502 |             |
| Q7269302506 |             |
| Q7269302511 |             |
| Q7269302512 |             |
| Q7269302514 |             |
| Q7269302517 |             |
| Q7269302535 |             |
| Q7269302537 |             |
| Q7269302542 |             |
| Q7269302543 |             |
| Q7269302544 |             |
| Q7269302545 |             |
| Q7269302547 |             |
| Q7269302548 |             |

| RI | COH |
|----|-----|
|    |     |

# Technical Bulletin

Model: Model PL-MF

Date: 22-Dec-06

No.: RG157003

G157-23 (Oceania version), G157-29 (Asia version)

There are no affected units.

# Technical Bulletin

**PAGE: 1/1** 

| Model: Model PL-MF Da |                              |                         | Dat   | Date: 23-Jan-07 |           | No.: RG157004      |
|-----------------------|------------------------------|-------------------------|-------|-----------------|-----------|--------------------|
| Subject: Langua       | ge change for EU verison     |                         |       | Prepare         | d by: H.K | ζ.                 |
| From: 1st Tech. S     | Support Sec. Service Support | Dept.                   |       |                 |           |                    |
| Classification:       | Troubleshooting              | Part info               | ormat | tion            | Action    | n required         |
|                       | Mechanical                   | lechanical 🗌 Electrical |       |                 | 🛛 Servio  | ce manual revision |
|                       | Paper path                   | Transmit/rec            |       | eive            | Retro     | fit information    |
|                       | Product Safety               | 🗌 Other (               |       | )               | •         |                    |

This RTB contains the procedure for changing the display language. The language itself cannot be selected. However, when you select the country in Europe, you can change the language on the operation panel.

#### EU Models

- 1. Enter the "Maintenance" mode.
- Press the "5" and "2" keys in this order.
   Note: "SET COUNTRY" and "PRESS SET KEY" appear alternately on the LCD.
- Press the "Menu/Set key".
   Note: "U.K" and "SELECT ↑↓ & SET" appear alternately.
- 4. Use the arrow keys to select the target country.
- 5. Press the "Menu/Set" key.

**Note:** The machine displays "ACCEPTED" on the LCD and goes back to standby mode.

#### N.A. Models

#### Important:

- On NA models, **do not change the country setting inside maintenance mode.** You can change the display language inside user mode, as shown below.
- If the machine displays "Machine Error" on the operation panel, press the "\*" and "#" keys together to clear the error message.

**Note:** This can happen if you mistakenly try to change the country setting inside maintenance mode.

- 1. Press the "Menu/Set" key.
- 2. Select "0: Initial Setup" (using arrow keys and Menu/set).
- 3. Select "0: Local language" (using arrows key and Menu/set).
- 4. Select the language (using arrows key and Menu/set).

# Technical Bulletin

**PAGE: 1/1** 

| Model: Model PL-MF D |                                |           | Date: 23-Mar-07 No.: R |         | No.: RG157005 |                   |
|----------------------|--------------------------------|-----------|------------------------|---------|---------------|-------------------|
| Subject: Toner E     | nd Condition                   |           |                        | Prepare | d by: н.к     |                   |
| From: 1st Tech. S    | Support Sec. Service Support I | Dept.     |                        |         |               |                   |
| Classification:      | Troubleshooting                | Part info | ormat                  | tion    | Action        | required          |
|                      | Mechanical                     | Electric  | al                     |         | 🛛 Servic      | e manual revision |
|                      | Paper path                     | 🗌 Transm  | it/rec                 | eive    | Retrof        | fit information   |
|                      | Product Safety                 | Other (   |                        | )       |               |                   |

The Service Manual was corrected as follows.

Page 6-26: Toner end

#### Incorrect

The machine stops color prints jobs if one of the color development units (YMC) gets empty. At this time, the machine still prints black and white. The machine stops all print jobs when the K development unit gets empty.

#### Correct

The machine stops printing/copying if any one of the toner bottles (Y, M, C or K) becomes empty during the copy/print job.

| RICOH           | <b>RICOH</b> Technical Bulletin                                                                     |                                                   |                       |                   |                                 | PAGE: 1/2                                           |
|-----------------|----------------------------------------------------------------------------------------------------|---------------------------------------------------|-----------------------|-------------------|---------------------------------|-----------------------------------------------------|
| Model: Model Pl | MF                                                                                                  |                                                   | Dat                   | e: 5-Jul-07       | ,                               | No.: RG157006                                       |
| Subject: HLT/A5 | Copying and Printing                                                                                |                                                   |                       | Prepared          | d by: н.к                       | ,<br>                                               |
| From: 1st Tech. | Support Sec. Service Support                                                                        | Dept.                                             |                       |                   |                                 |                                                     |
| Classification: | <ul> <li>Troubleshooting</li> <li>Mechanical</li> <li>Paper path</li> <li>Product Safety</li> </ul> | ☐ Part inf<br>☐ Electric<br>☐ Transm<br>☐ Other ( | orma<br>al<br>iit/rec | tion<br>eive<br>) | ☐ Action<br>⊠ Servio<br>☐ Retro | n required<br>ce manual revision<br>fit information |

#### Important information about copying or printing HLT/A5

#### • Copying:

The machine cannot detect HLT/A5 originals. Also, the machine cannot be set up to print on HLT or A5 paper with the "Small Paper" setting. If the user copies an A5/HLT original, the machine will cut off the areas of the image that are outside the size that is set for "Small Paper" (even if HLT/A5 is loaded in the paper tray). Thus, a HLT/A5 size full size copy cannot be made on the HLT/A5 paper. Please advise customers of this point.

- > [Menu] → [1. General Setup] → [3. Small Paper]
- Default for NA: Com 10 (4 1/8" x 9 1/2")

Default for EU/Oceania/Asia: DL (110 x 200)

#### Solution:

Reduce the image so that the HLT/A5 original can be copied onto the selected small paper size. The following shows the reduction ratios that are needed if the default setting for "Small Paper" is used.

| HLT: 5 1/2 → 4 1/8 | Copy at 75% |
|--------------------|-------------|
| A5: 148 → 110      | Copy at 74% |

**Note:** For B5 or smaller paper (e.g. post cards), the machine automatically copies the image in Thick Paper mode. The machine changes the fusing temperature when copying in Thick Paper mode, and this takes a little time. ("Cooling Down. Wait for a While" is displayed on the LCD).

#### • Printing:

Select the paper size in the printer driver ("User defined size" setting).

#### See the next page.

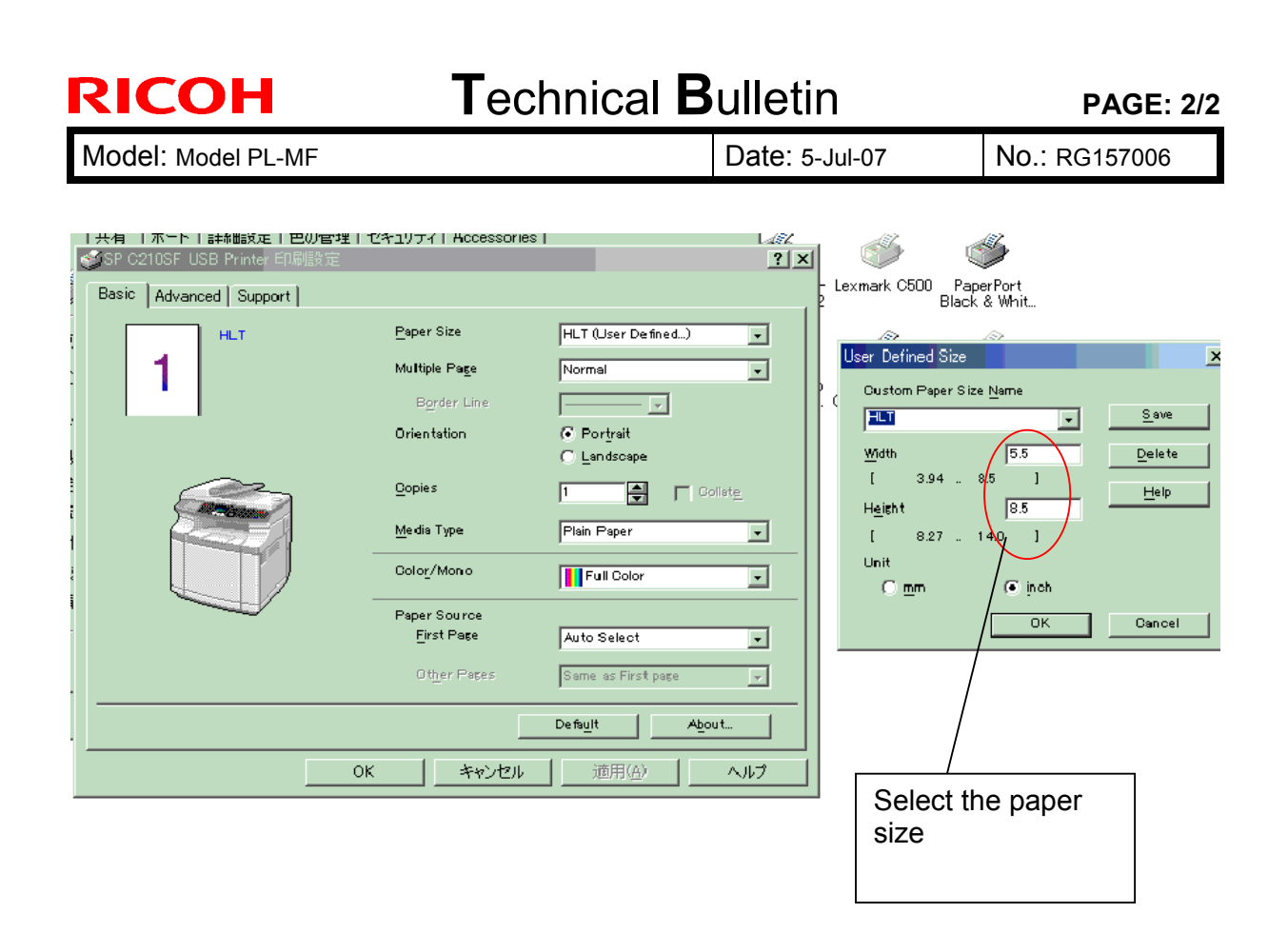

#### Important:

<u>Do not change the setting of the following SP mode</u>, as this is for designer use only in printing mode, and is not meant to be used in the field: **Code 33 Cassette Type** (page 5-6 in S/M)

If you change the setting of this SP mode, the following symptoms will occur:

- Side Erase and Trailing Edge Erase will not work
- The ITB and/or image transfer roller may be dirtied with toner

To protect the machine, this setting will return to default when the machine is turned Off/On.

### Technical Bulletin

Reissued: 24-Oct-07 Model: Model PL-MF

Г

Date: 22-Dec-06

No.: RG157003b

#### **RTB Reissue**

| The items in <b>bold italics</b> were corrected or added. |                 |                   |      |                         |  |  |  |  |
|-----------------------------------------------------------|-----------------|-------------------|------|-------------------------|--|--|--|--|
| Subject: ADF Jam or skew                                  |                 | Prepared by: н.к. |      |                         |  |  |  |  |
| From: 1st Tech. Support Sec. Service Support Dept.        |                 |                   |      |                         |  |  |  |  |
| Classification:                                           | Troubleshooting | Part information  | tion | Action required         |  |  |  |  |
|                                                           | Mechanical      | Electrical        |      | Service manual revision |  |  |  |  |
|                                                           | Paper path      | Transmit/rec      | eive | Retrofit information    |  |  |  |  |
|                                                           | Product Safety  | 🗌 Other (         | )    |                         |  |  |  |  |

#### SYMPTOM

Original jam or skew occurs.

#### CAUSE

The rib near the pin on which the roller spring is anchored breaks (see the picture below), which is due to a manufacturing error and insufficient strength of the part.

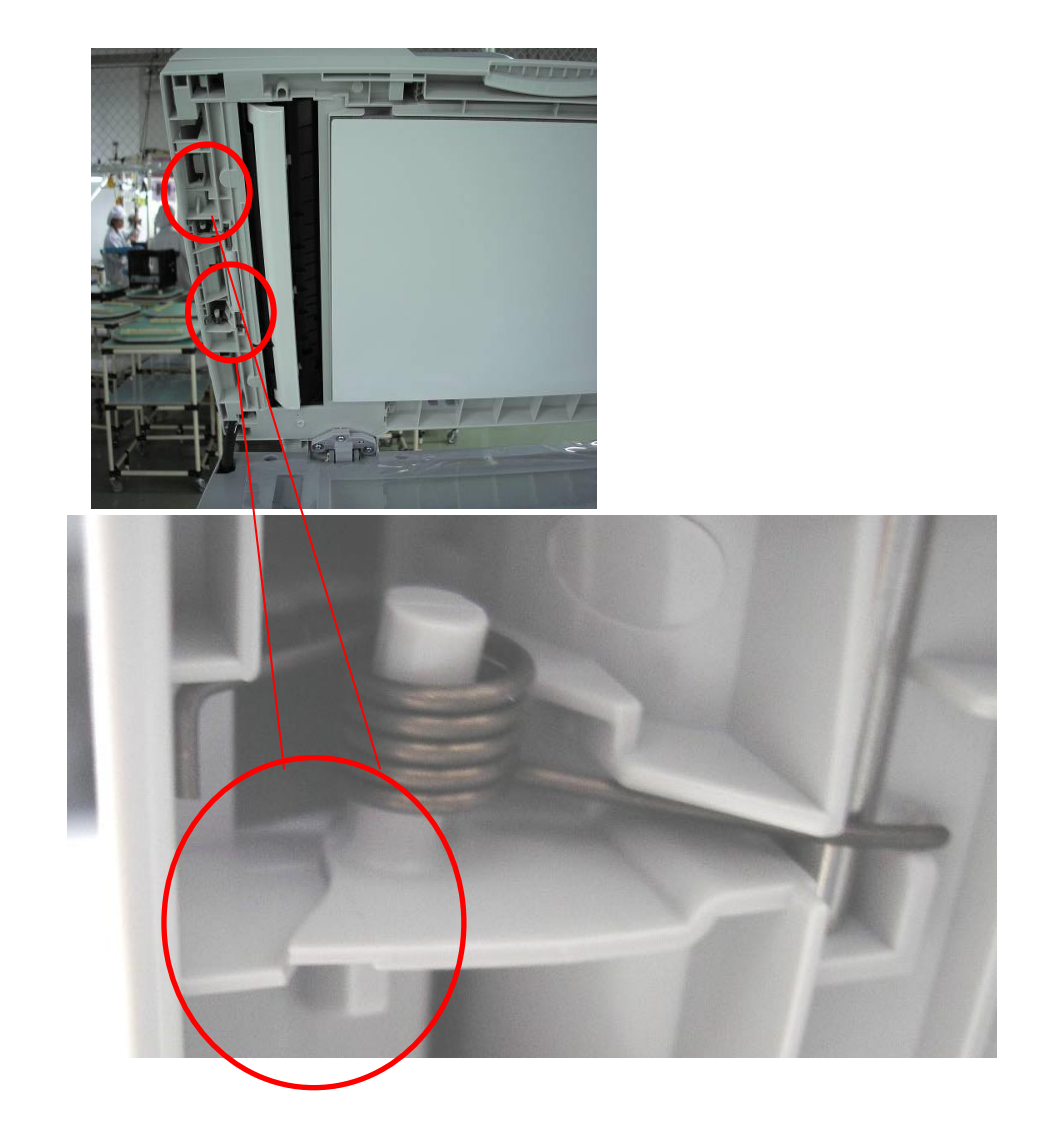

Reissued: 24-Oct-07

Model: Model PL-MF

Date: 22-Dec-06

No.: RG157003b

### SOLUTION

#### Production line

The following solution has been applied from the middle of 2006 September production.

- 1. The thickness of the rib has been changed from 1.5 mm to 2.0mm.
- 2. The foot of the pin has been strengthened as shown below.
- 3. An inspection procedure using a double strength spring (compared to the actual production spring) has been added to the production process.
- 4. A reinforcement plate was added to machines from July 2007 production (P/N V121379: Reinforcement Plate Kit).

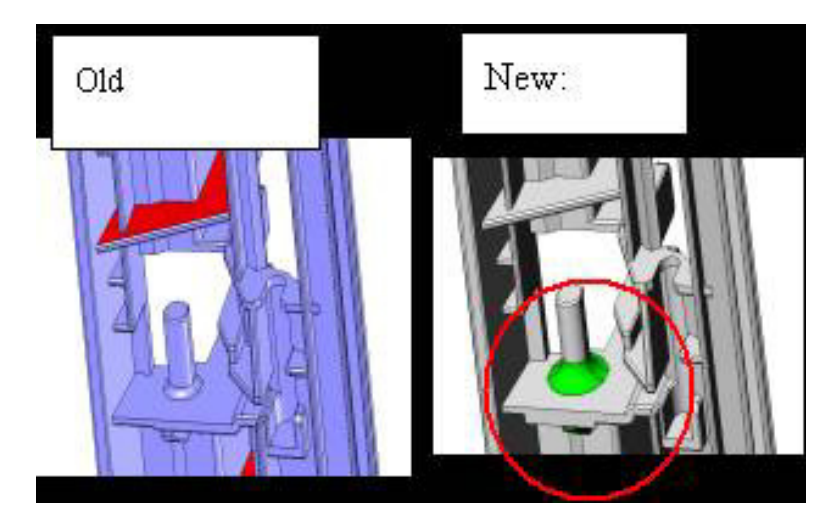

In the field

 Install the reinforcement plate on the affected units for service calls reported from the field.
 SEE THE PROCEDURE BELOW.

Note:

- The previous RTB recommended replacing the ADF, but it was found that this symptom can be solved by installing the reinforcement plate alone.
- The reinforcement plate supports the spring directly, so that the pin does not have to.

# Technical Bulletin

Reissued: 24-Oct-07

| Model: Model PL-MF | Date: 22-Dec-06 | No.: RG157003b |  |
|--------------------|-----------------|----------------|--|
|--------------------|-----------------|----------------|--|

### Attaching the reinforcement plates

1. Remove the ADF cover.

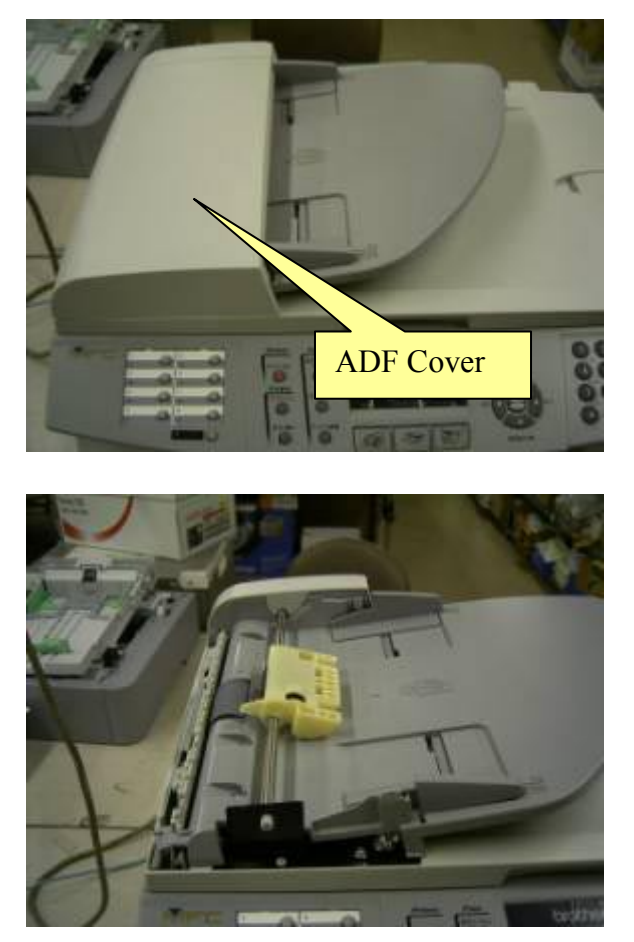

2. Install the reinforcement plate-A (see the photos below) by pushing it up in the direction of the red arrows.

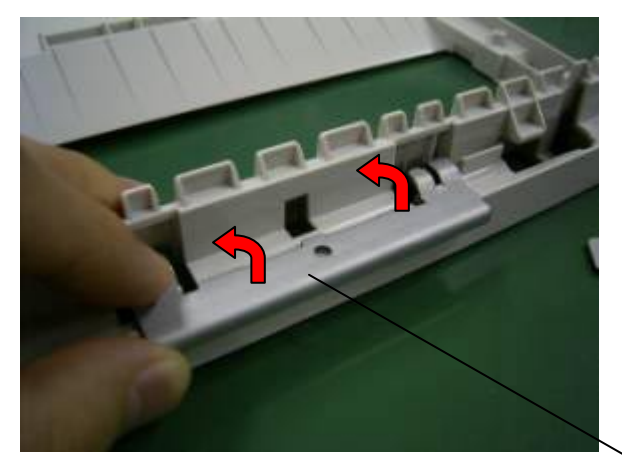

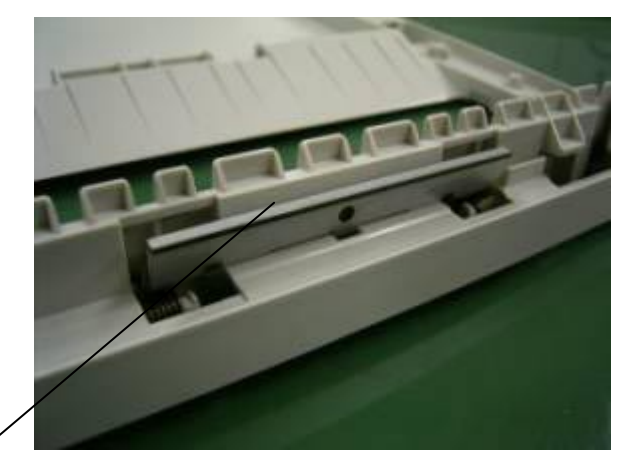

А

## Technical Bulletin

Reissued: 24-Oct-07

| Model: Model PL-MF | Date: 22-Dec-06 | No.: RG157003b |
|--------------------|-----------------|----------------|
|--------------------|-----------------|----------------|

3. Engage reinforcement plate-B with the convex shaped ends facing down. Install reinforcement plate-B at the back side of the Document Cover.

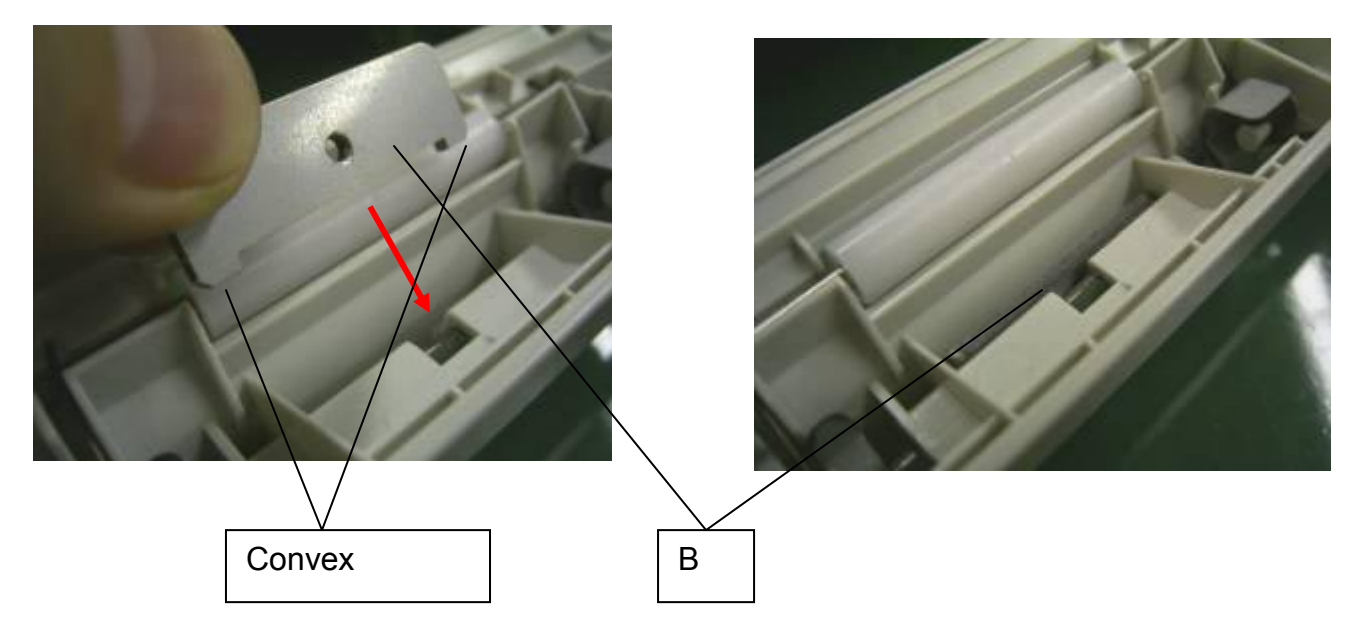

4. Secure both plates with an M3X5 screw.

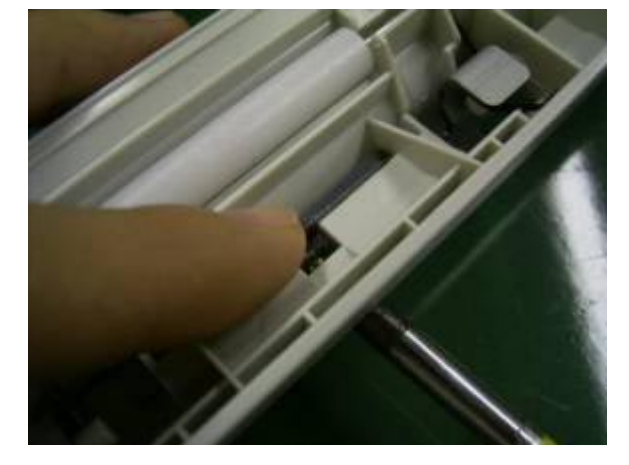

5. Put the ADF cover back on.

Reissued: 24-Oct-07 Model: Model PL-MF

| Ddel: Model PL-MF Date: 22-Dec-06 NO.: RG157003 |
|-------------------------------------------------|
|-------------------------------------------------|

Cut-in serial numbers

#### **Thailand Production**

| Model                                      | V/Hz                | Destination  | Code    | Serial Number |
|--------------------------------------------|---------------------|--------------|---------|---------------|
| RICOH/Savin/Gestetner/L<br>anier SP C210SF | 120V, 60Hz          | USA, Canada  | G157-17 | Q72791XXXXX   |
| RICOH/Lanier SP C210SF                     | 220 - 240V, 50/60Hz | Oceania      | G157-23 | Q72791XXXXX   |
| RICOH/NRG/Lanier SP<br>C210SF              | 220 - 240V, 50/60Hz | Europe, etc. | G157-27 | Q72791XXXXX   |
| RICOH/Lanier SP C210SF                     | 220 - 240V, 50/60Hz | Asia         | G157-29 | Q72791XXXXX   |

Note: The production line solution has already been applied to some units produced before the cut-in serial numbers. On these units, there is a black dot at the top *right*-hand corner of the barcode label.

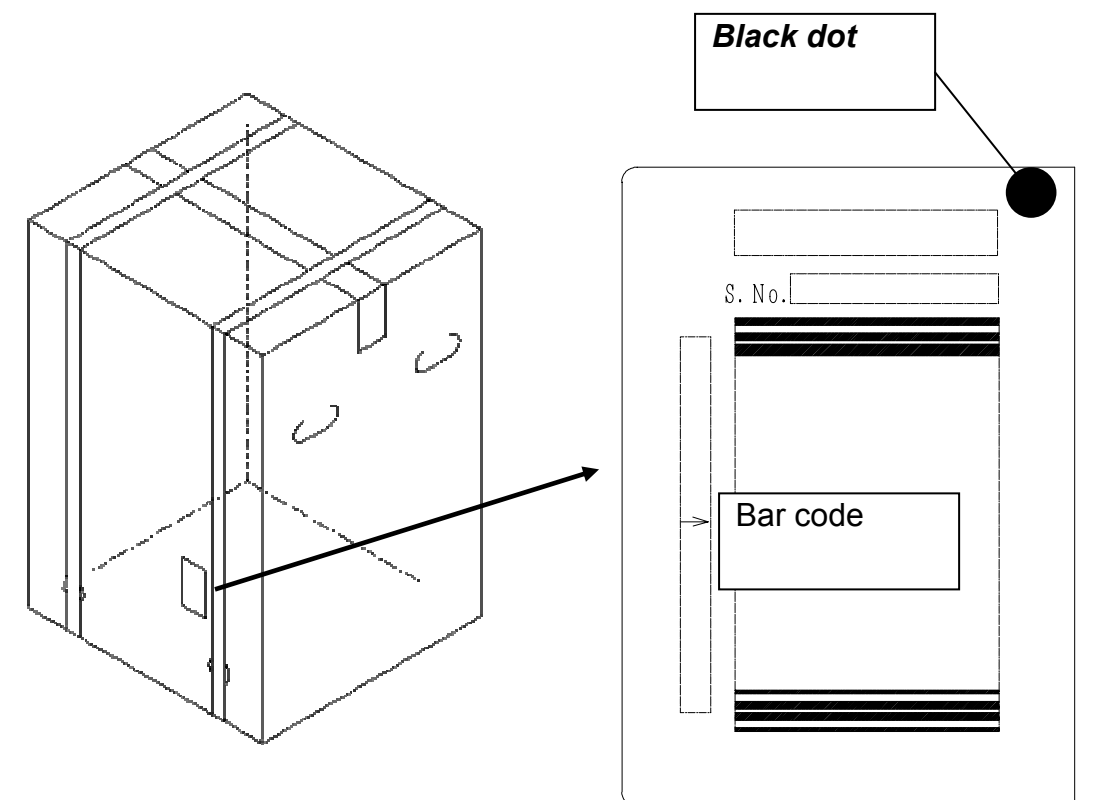

# Technical Bulletin

Reissued: 06-Mar-08 Model: Model PL-MF

Date: 25-May-06

No.: RG157001c

#### **RTB Reissue**

| The items in <b>bold italics</b> have been added.  |                          |                   |      |                         |  |  |  |
|----------------------------------------------------|--------------------------|-------------------|------|-------------------------|--|--|--|
| Subject: Firmware History - Main Unit Controller   |                          | Prepared by: H.K. |      |                         |  |  |  |
| From: 1st Tech. Support Sec. Service Support Dept. |                          |                   |      |                         |  |  |  |
| Classification:                                    | Troubleshooting          | Part information  | tion | Action required         |  |  |  |
|                                                    | Mechanical               | Electrical        |      | Service manual revision |  |  |  |
|                                                    | Paper path               | Transmit/rec      | eive | Retrofit information    |  |  |  |
|                                                    | Other (Firmware History) |                   |      |                         |  |  |  |

This is to inform you of the Controller firmware history.

| Version | Program No. | Program name  | Effective Date           |
|---------|-------------|---------------|--------------------------|
| E       | G1570611D   | G1570611D.upd | April production '08     |
| D       | G1570611C   | G1570611C.upd | September production '07 |
| С       | G1570611B   | G1570611B.upd | July production '06      |
| В       | G1570611A   | G1570611A.upd | January Production '06   |
| A       | G1570611    | G1570611.upd  | December production '05  |

| Symptom Corrected                                                                                                    | Version |
|----------------------------------------------------------------------------------------------------|---------|
| Symptom corrected                                                                                                    | E       |
| 1) Printing/scanning via the network may not work after the machine                                                            |         |
| has been on for a long period of time (50 days or more).                                                                       |         |
| Note: This condition can be cleared by turning the main power                                                                  |         |
| OFF/ON.                                                                                                    |         |
| 2) Incoming PC-FAX data is sometimes not transferred to the PC, and                                                            |         |
| instead, it is printed out.                                                                                                    |         |
| 1) The Printer Port Monitor MIB has been added for Windows Vista.                                                              | D       |
|                                                                                                    |         |
| 2) The registration is sometimes shifted under the following conditions:                                                       |         |
| 180 degree image rotation is used, and                                                                                         |         |
| A5 or envelope is set as the paper size in the printer driver                                                                  |         |
| 2) The image might chift clightly when the calested travic changed                                                             |         |
| s) The iniage inight shift slightly when the selected tray is changed from Tray 2 to Tray 1 in a convict (ovnosuro glass scan) |         |
| A print job cappot be capcelled with the job capcel key                                                                        | C       |
| Conditions:                                                                                                    | Ũ       |
| - The job uses "envelope size" paper                                                                                           |         |
| - The end fences are not positioned for envelope size paper                                                                    |         |
| - The image data for a PC-FAX reception is sometimes incorrect.                                                                |         |
| Note: This happens more easily when there is heavy traffic to/from the                                                         |         |
| PC.                                                                                                    |         |
| - The smaller size than B5 is printed in thick paper mode even though the                                                      |         |
| printing is ordered in plain paper mode.                                                                                       |         |
| - First release for the Asia, Europe and Oceania models.                                                                       | В       |
| - FAX data that is sent to the PC with PC FAX is not displayed correctly in                                                    |         |
| some viewer programs (e.g. PaperPort, PageManager). This can happen                                                            |         |
| when there is heavy USB traffic to/from the PC.                                                                                |         |
| The first release                                                                                                    | A       |
|                                                                                                    |         |

# Technical Bulletin

Reissued: 06-Mar-08

Model: Model PL-MF Date: 25-May-06 No.: RG157001c

Firmware updating

#### Precaution

You need to prepare the following items before firmware update.

- Firmware
- Windows PC
- Parallel interface cable

### Parallel Interface Cable Connection

#### Connecting the machine to your PC

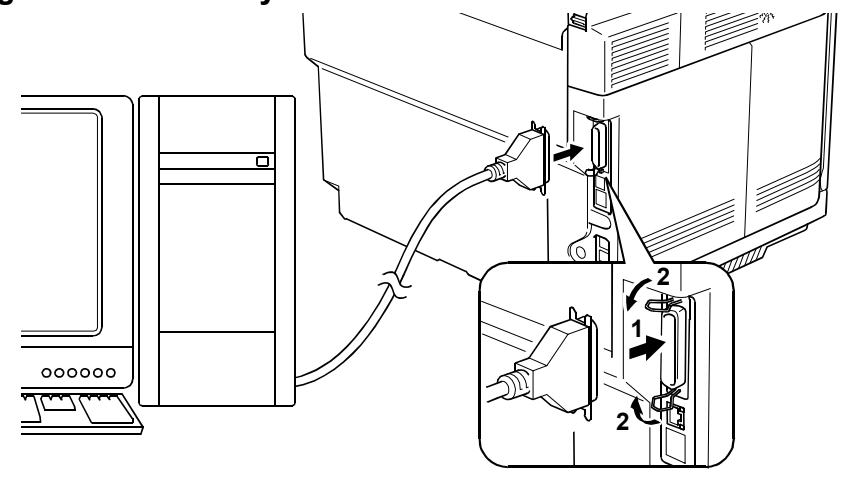

G157S912.WMF

- 1. Make sure that your PC is turned off.
- 2. Make sure that the power cord of the machine is unplugged from a wall socket or other power source.
- 3. Connect the parallel interface cable to the parallel port on the back of the machine and secure it with the lock wires.
- 4. Connect the other end of the interface cable to the machine port of your PC and secure it with the two screws.

#### Setting up the machine and your PC

- 1. Plug the power cord of the machine into a wall socket, and turn on the power switch while pressing the "5" key on the machine's control panel.
- 2. Check to see that the pattern shown at the right shows on the LCD. If it does not, go back to step 1.
- 3. Turn on your PC.

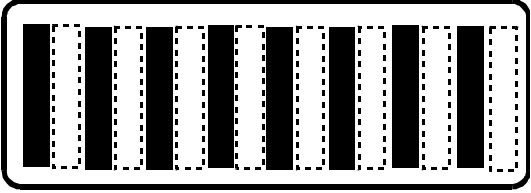

G157S911.WMF

#### Reissued: 06-Mar-08

Model: Model PL-MF

Date: 25-May-06

No.: RG157001c

#### Firmware updating procedure

- 1. Make a folder in your PC, and then copy the firmware to a folder.
- 2. Use the command prompt or MS-DOS prompt.
- 3. Change the current directory to the folder that has the firmware.
  - For example, the folder that has the firmware is in "C:¥temp>".
- 4. Input the following command to transfer the firmware to the copier.
  - C:¥temp> copy /B xxxxx.upd lpt1:
  - "xxxxxx.upd" indicates the firmware filename.
- 5. Beep sound continues to sound during the data transmission.
- 6. The LCD display changes after completing the data transmission.
- 7. Turn the main power switch OFF and ON.

#### Important

- For Europe, Oceania or Asia models, a destination code must be set with "EEPROM Customizing (Function mode 74)" in the service mode.
- 8. To show the current firmware version on the LCD, hold down the "\*" and "#" keys at the same time when the machine is in the ready condition.
- 9. Check if the firmware is updated correctly.

# Technical Bulletin

| Model: Model PL-MF                                 |                                               |            | Date: 15-May-09   |      |                   | No.: RG157007 |  |
|----------------------------------------------------|-----------------------------------------------|------------|-------------------|------|-------------------|---------------|--|
| Subject: Vertical Black Lines                      |                                               |            | Prepared by: H.K. |      |                   |               |  |
| From: 1st Tech. Support Sec. Service Support Dept. |                                               |            |                   |      |                   |               |  |
| Classification:                                    | sification: 🛛 Troubleshooting 🛛 🖓 Part inform |            |                   | tion | Action            | n required    |  |
|                                                    | Mechanical                                    | Electrical |                   |      | e manual revision |               |  |
|                                                    | Paper path                                    | 🗌 Transm   | it/rec            | eive | fit information   |               |  |
|                                                    | Product Safety                                | Other (    |                   | )    | 🛛 Tier 2          |               |  |

#### SYMPTOM

Vertical black lines appear on the image if 40 or more originals are scanned consecutively in the ADF under low-humidity conditions.

#### CAUSE

Scanning this many originals tends to cause a build-up of static electricity on the separation pad and feed rollers. This charge is transferred to the paper surface and original holder, and then eventually to the CIS. As a result, the CIS malfunctions and produces the black lines.

#### SOLUTION

If this symptom occurs, attach the parts in the new "Document Hold Supply Assembly" (P/N **V121387**) to the ADF.

Parts in this assembly include the following changes:

- The material of the original holder (pg. 19, index 25) was changed from a polymer to metallic material, in order to increase the grounding of the holder.
- A grounding plate was added.
- The number of individual coil rings of the document hold spring (pg. 19, index 26) was reduced from 10 to 6.

Note: These changes were not applied to the production line or existing service parts.

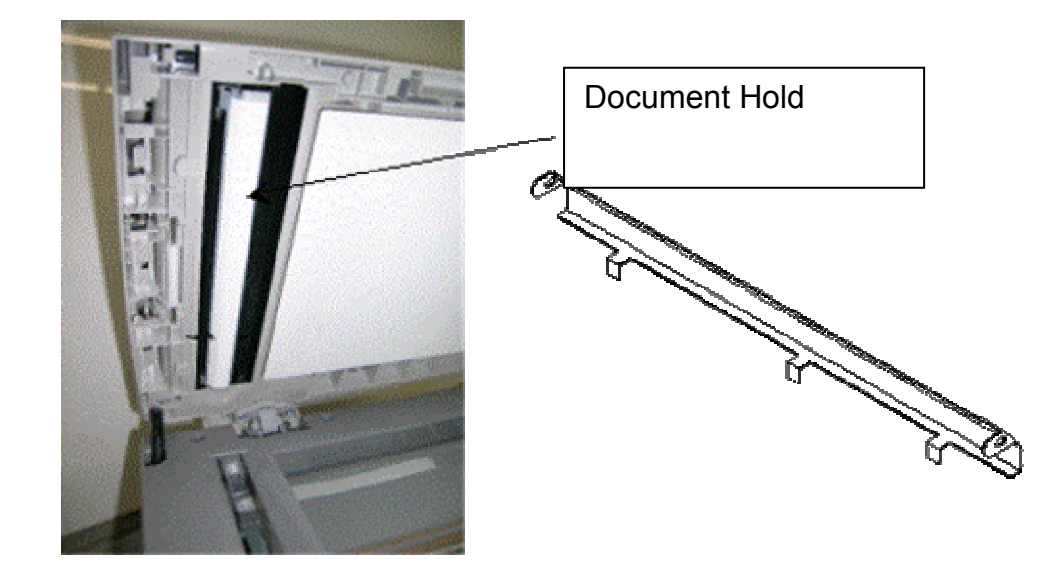

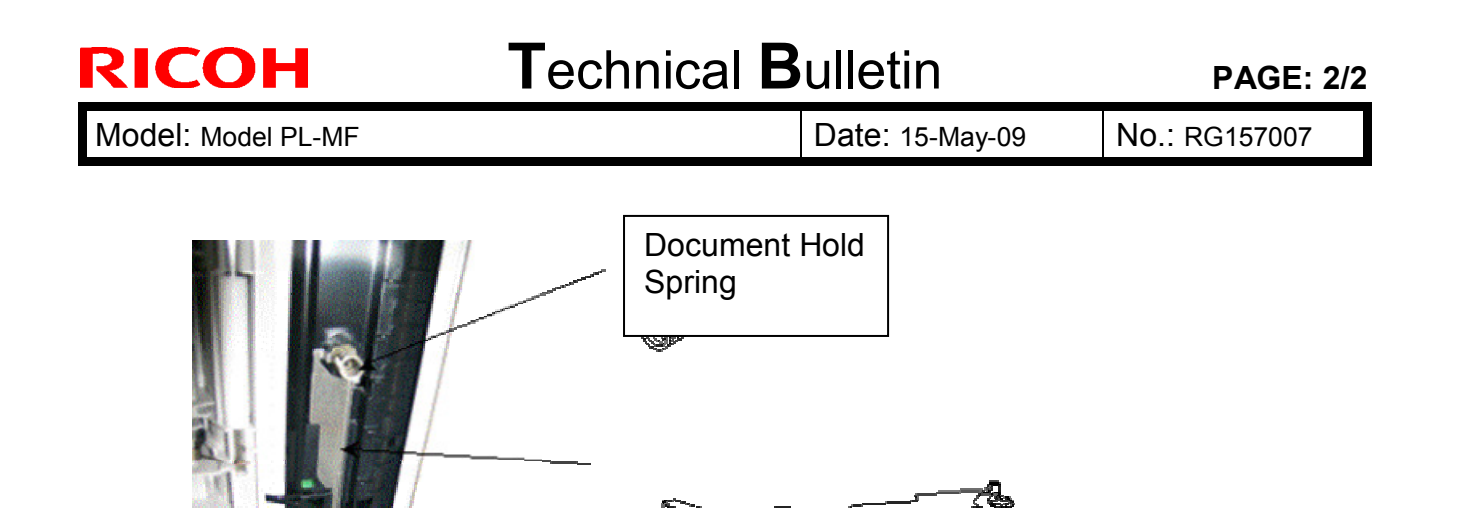

| Old part<br>number | New part<br>number | Description                      | Q'ty  | Int | Page | Index | Note |
|--------------------|--------------------|----------------------------------|-------|-----|------|-------|------|
|                    | V121387            | DOCUMENT HOLD SUPPLY<br>ASSEMBLY | 0 - 1 |     | 19   | *38   |      |

**Grounding Plate** 

84 -

\*: New index

Installation procedure (bundled together with the assembly):

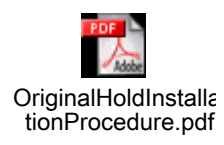